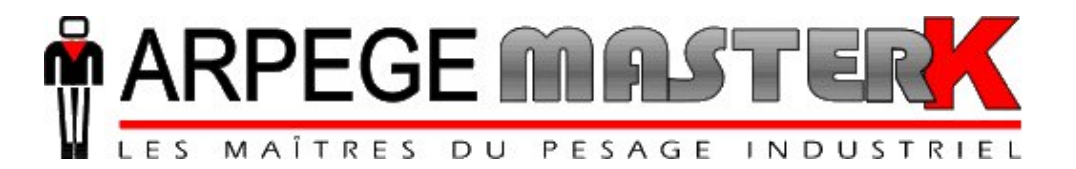

Chassieu, Monday November 29th, 2010,

# CONFIGURATION AND USER MANUAL RP75HL REMOTE DISPLAY

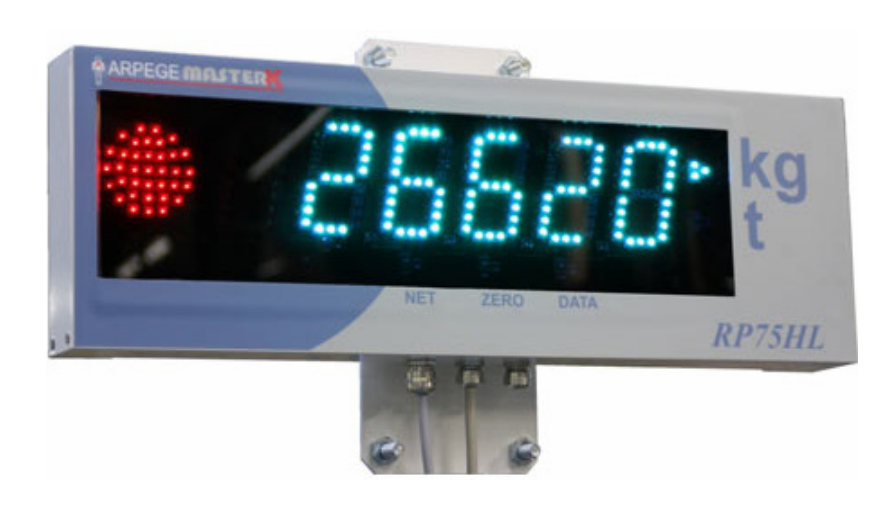

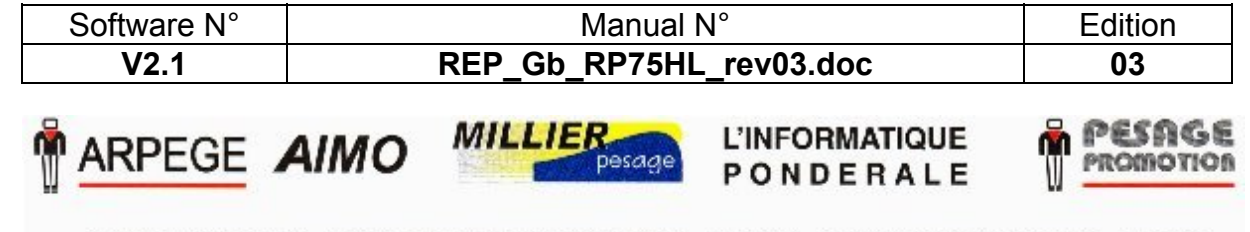

Siège et usine : 38, avenue des Frères Montgolfier - BP 186 - 69686 Chassieu Cedex - France Tél. : 33 (0)4 72 22 92 22 - Fax : 33 (0)4 78 90 84 16 - www.masterk.com

# CONFIGURATION AND USER MANUAL RP75HL REMOTE DISPLAY

| Date       | Edition number | Subject of the modification                                                         |
|------------|----------------|-------------------------------------------------------------------------------------|
| 08/06/2009 | 00             | Original                                                                            |
| 30/06/2009 | 01             | Correction of the jumpers' description and addition of the remote display protocol. |
| 25/03/2010 | 02             | Update of the maximum length for the links.                                         |
| 29/11/2010 | 03             | Update. (Communication Protocol)                                                    |
|            |                |                                                                                     |
|            |                |                                                                                     |
|            |                |                                                                                     |
|            |                |                                                                                     |
|            |                |                                                                                     |
|            |                |                                                                                     |
|            |                |                                                                                     |

# SUMMARY

| 1.             | GEnEralitlEs                                                                               | 4           |
|----------------|--------------------------------------------------------------------------------------------|-------------|
| 2.             | DIMENSIONS/ Fixation                                                                       | 5           |
| 3.             | CONNECTION / Configuration.                                                                | 6           |
| 3.1.           | Board layout                                                                               | 6           |
| 3.2.           | Connection.                                                                                | 6           |
| 3.3.           | Assignment of the jumpers                                                                  | 6           |
| 3.4.           | Station N°.                                                                                | 7           |
| 3.5.           | Weight display color                                                                       | 7           |
| <b>3.6</b> .   | Special configurations                                                                     | 7           |
| 3.7.           | Active/Passive configuration of the current loop.                                          | 8           |
| 3.8.           | Configuration of the indicator                                                             | 8           |
| 4.             | Communication Protocol.                                                                    | 9           |
| 5.             | FAST configuration / connection memo.                                                      | 11          |
| 5.1.           | Configuration in ACTIVE Current Loop.                                                      | 11          |
| 5.2.           | Configuration in PASSIVE Current Loop.                                                     | 11          |
| 5.3.           | Cabling example of 2 remote displays in a current loop network.                            | 11          |
| 5.4.           | Configuration in RS 485. (2 wires)                                                         | 12          |
| 5.5.           | Cabling example of 2 remote displays in a RS 485 network.                                  | 12          |
| 5.6.           | Configuration in CAN                                                                       | 12          |
| 5.7.<br>digita | Cabling example of a remote display in a CAN network with an IDE indication al load cells. | ator and 13 |
| 6.             | DISPLAYED / ERROR Messages                                                                 | 14          |
| 6.1.           | Start up messages                                                                          | 14          |
| 6.2.           | Default messages                                                                           | 14          |

# 1. GENERALITIES.

The **RP75HL** remote display is a device allowing repeating the main indication of the indicator.

It has a color display of 75mm height, composed of 6 digits, 5 warning lights (NET, ZERO, DATA, kg, t) and a traffic light.

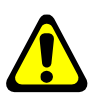

#### ATTENTION:

Only the indicators' softawres dating from the beginning of 2009 can manage the traffic light and the color of the Leds.

The remote display is equipped with a light sensor allowing the adaptation of the display luminosity and power according to the ambient luminosity. (From 2 Watts for nocturne luminosity to 100 Watts for full sun luminosity)

Two fixing modes are possible:

- Wall fixation.
- Post fixation.

It is possible to connect several remote displays on the same indicator.

The data transfer can be done:

- > With a current loop serial link active or passive, maximum distance 150 m.
- > With an RS485 serial link, maximum distance 1000 m.
- > With a CAN bus link, maximum distance 500 m. (Without line repeater)

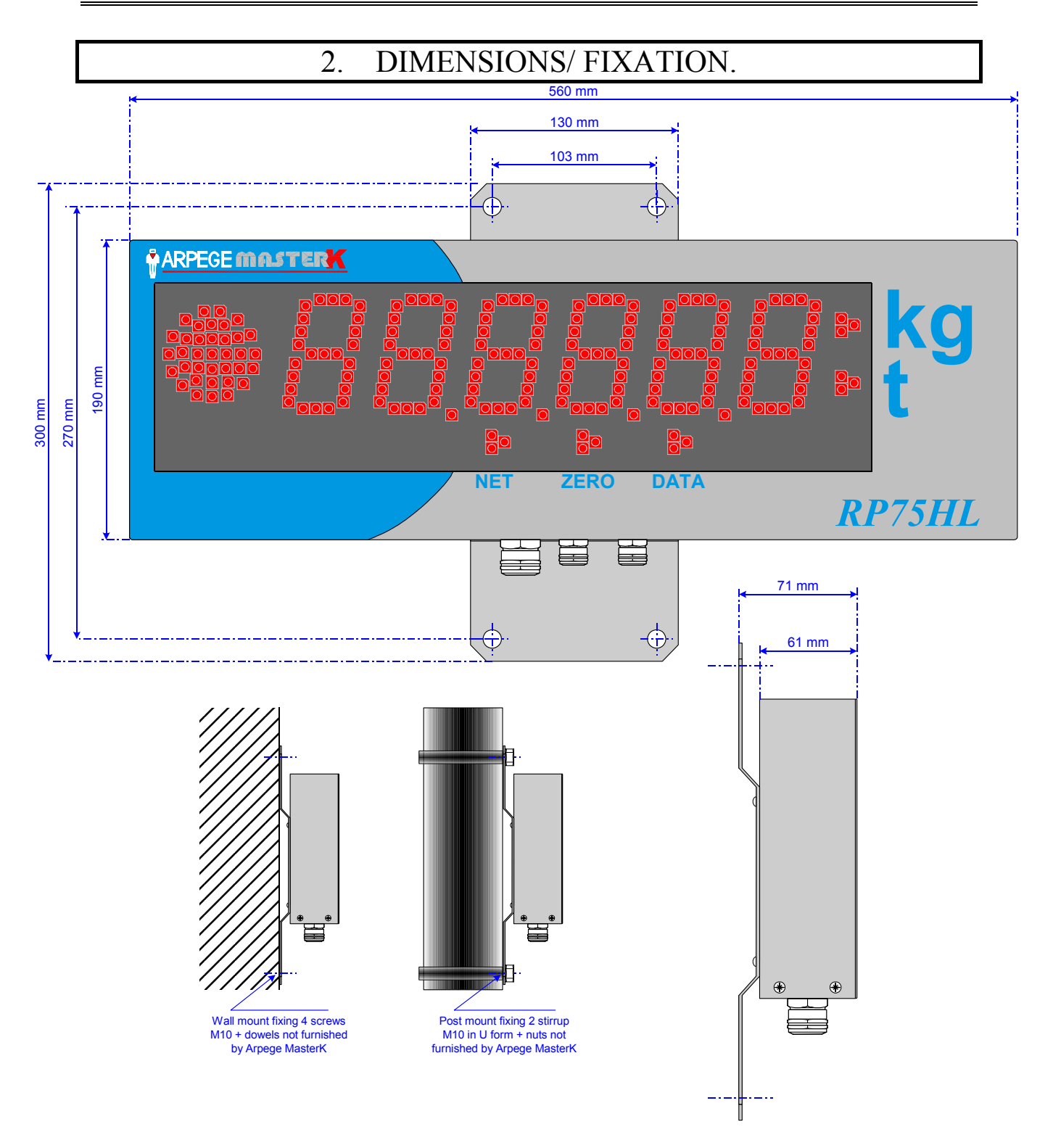

# 3. CONNECTION / CONFIGURATION.

#### 3.1. Board layout.

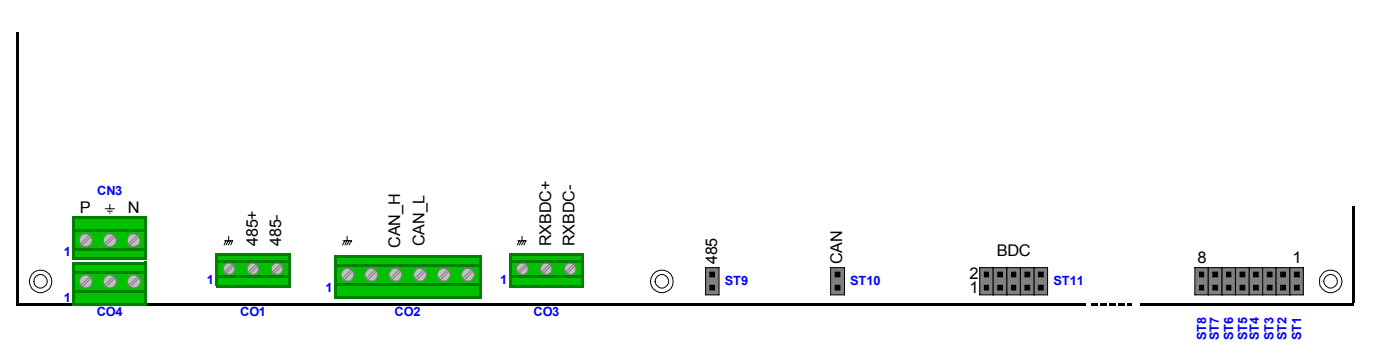

#### 3.2. Connection.

The connection of the 230  $V_{AC}$  power supply and of the communication link is done on the connectors present at the bottom side of the electronic board.

| Connector<br>name<br>Pin N° | CO1<br>(RS485)   | CO2<br>(CAN Bus) | CO3<br>(current loop) | CO4<br>(Mains)                    |
|-----------------------------|------------------|------------------|-----------------------|-----------------------------------|
| 1                           | ı <del>lır</del> | ı <del>lır</del> | ı <del>lır</del>      | Mains Phase 230 V <sub>AC</sub>   |
| 2                           | 485 + (RxTx +)   | N.C.             | RXBDC +               | ÷                                 |
| 3                           | 485 - (RxTx -)   | CAN_H            | RXBDC -               | Mains neutral 230 V <sub>AC</sub> |
| 4                           |                  | CAN_L            |                       |                                   |
| 5                           |                  | N.C.             |                       |                                   |
| 6                           |                  | N.C.             |                       |                                   |

#### 3.3. Assignment of the jumpers.

The configuration of the link type and of the remote display address is done on the electronic board located inside the remote display.

| Jumper | Factory configuration | Designation                                                                                                    |
|--------|-----------------------|----------------------------------------------------------------------------------------------------|
| ST1    | <b>0</b> <sup>1</sup> | Station N°. (Refer to 3.4. Station N°.)                                                                                             |
| ST2    | <b>0</b> <sup>1</sup> | Station N°. (Refer to 3.4. Station N°.)                                                                                             |
| ST3    | <b>0</b> <sup>1</sup> | Station N°. (Refer to 3.4. Station N°.)                                                                                             |
| ST4    | <b>0</b> <sup>1</sup> | Station N°. (Refer to 3.4. Station N°.)                                                                                             |
| ST5    | <b>_</b> <sup>2</sup> | Display color. (Refer to 3.5. Weight display color.)                                                                                |
| ST6    | <b>_</b> <sup>2</sup> | Display color. (Refer to 3.5. Weight display color.)                                                                                |
| ST7    | _ 2                   | Special configurations. (Refer to 3.6. Special configurations.)                                                                     |
| ST8    | _2                    | Special configurations. (Refer to 3.6. Special configurations.)                                                                     |
| ST9    | <b>0</b> <sup>1</sup> | RS485 line adaptation resistor.                                                                                                    |
| ST10   | <b>0</b> <sup>1</sup> | CAN bus line adaptation resistor.                                                                                                   |
| ST11   | 3 Jumpers in active   | Active/Passive configuration of the current loop in reception.<br>(Refer to 3.7. Active/Passive configuration of the current loop.) |

1 : Jumper present but not connected.

2 : Jumper not delivered.

| 3.4. | Station | N°. |
|------|---------|-----|
|      |         |     |

| CT4 | OT2 | CT2 | CT4 | Designation                                                               |
|-----|-----|-----|-----|---------------------------------------------------------------------------|
| 514 | 513 | 512 | 511 | Designation                                                               |
| 0   | 0   | 0   | 0   | Normal operating mode without a station number.                           |
| 0   | 0   | 0   | 1   | Normal operating mode with the station number 1.                          |
| 0   | 0   | 1   | 0   | Normal operating mode with the station number 2.                          |
| 0   | 0   | 1   | 1   | Normal operating mode with the station number 3.                          |
| 0   | 1   | 0   | 0   | Normal operating mode with the station number 4.                          |
| 0   | 1   | 0   | 1   | Normal operating mode with the station number 5.                          |
| 0   | 1   | 1   | 0   | Normal operating mode with the station number 6.                          |
| 0   | 1   | 1   | 1   | Normal operating mode with the station number 7.                          |
| 1   | 0   | 0   | 0   | Normal operating mode with the station number 8.                          |
| 1   | 0   | 0   | 1   | Normal operating mode with the station number 9.                          |
| 1   | 0   | 1   | 0   | Normal operating mode with the station number 10.                         |
| 1   | 0   | 1   | 1   | Normal operating mode with the station number 11.                         |
| 1   | 1   | 0   | 0   | Normal operating mode with the station number 12.                         |
| 1   | 1   | 0   | 1   | Reserved.                                                                 |
| 1   | 1   | 1   | 0   | Reserved.                                                                 |
| 1   | 1   | 1   | 1   | Test of the internal light sensor and of the internal temperature sensor. |

Remarks:

- 0 = Jumper not positioned.

- 1 = Jumper positioned.

- The station number is displayed in hexadecimal during the start up, for the station number 10, the letter "A" will be displayed, for the station number 11 the letter "B" will be displayed and for the station number 12, the letter "C" will be displayed.

#### 3.5. Weight display color.

| ST6           | ST5 | Designation                                                                 |
|---------------|-----|-----------------------------------------------------------------------------|
| 0             | 0   | Weight displayed in the color chosen by the indicator or in red by default. |
| 0             | 1   | Weight displayed in yellow.                                                 |
| 1             | 0   | Weight displayed in red.                                                    |
| 1             | 1   | Reserved.                                                                   |
| Deves eviles. |     |                                                                             |

Remarks:

- 0 = Jumper not positioned.

- 1 = Jumper positioned.

#### 3.6. Special configurations.

| Jumper | Designation                                                                                        |
|--------|----------------------------------------------------------------------------------------------------|
| ST7    | If positioned, it allows disabling the regulation of the display luminosity according to the       |
|        | ambient luminosity. The display luminosity is fixed to its maximum.                                |
| ST8    | If positioned, it allows the test of the segments, the warning lights and the traffic light in the |
|        | three basic colors (red, green and blue).                                                          |

#### 3.7. Active/Passive configuration of the current loop.

| ST11 | Designation                                     |
|------|-------------------------------------------------|
| 2    | Current loop configured in active. (3 jumpers)  |
| 2    | Current loop configured in passive. (2 jumpers) |

#### 3.8. Configuration of the indicator.

In all the cases, the indicator must be configured to manage the remote display on the communication port to which the remote display(s) is (are) connected.

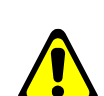

The parameters of the communication port must be: **9600** Bauds, **8** bits of data, **no** parity, **1** stop bit

In case of a multi-measurement channels indicator (IDX), it is necessary to configure a STATION N° on the remote display; in this case:

- Station 1 will repeat the display of the channel 1
- Station 2 will repeat the display of the channel 2
- .....
- Station n will repeat the display of the channel n

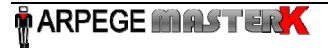

#### 4. COMMUNICATION PROTOCOL.

The communication frame of the RP75HL weight remote display is composed of a first byte for the synchronization (**SYN** = 16 h), then of 6 or 7 bytes (coded in ASCII) containing the message to be displayed, of an indicator byte type "z" (6*z* h), of an indicator byte type "t" (7*t* h) and a byte for the CRC. In the case of using a station number, the byte of the station number is the first of the frame.

For the management of the traffic signal, on each 5th frame, the first byte of the message to be displayed will be replaced an indicator byte type "c" for the traffic signal management and for the display color of the message.

The CRC is the sum modulo 256 of the byte for the synchronization (**SYN**), the bytes containing the message to be displayed, the indicator byte type "z" and the indicator byte type "t". The bit 5 of the CRC must be forced to 1 after the addition of all of its bytes.

| Example of weight fr | ames c   | of 6 digi | ts with  | out dec  | imal po  | int:     |         |          |         |       |      |
|----------------------|----------|-----------|----------|----------|----------|----------|---------|----------|---------|-------|------|
| Byte n°:             | 1        | 2         | 3        | 4        | 5        | 6        | 7       | 8        | 9       | 10    | 1    |
|                      | SYN      | 1         | 2        | 3        | 4        | 5        | 6       | 6z       | 7t      | CRC   |      |
| In hexadecimal:      | 16 h     | 31 h      | 32 h     | 33 h     | 34 h     | 35 h     | 36 h    | 6z h     | 7t h    | xx h  |      |
| On each 5th frame,   | you will | have t    | he follo | wing fra | ame:     |          |         |          |         |       |      |
| Byte n°:             | 1        | 2         | 3        | 4        | 5        | 6        | 7       | 8        | 9       | 10    | -    |
|                      | 2        | сс        | 2        | 3        | 4        | 5        | 6       | 6z       | 7t      | CRC   |      |
| In hexadecimal:      | 16 h     | cc h      | 32 h     | 33 h     | 34 h     | 35 h     | 36 h    | 6z h     | 7t h    | xx h  | -    |
| Example of weight fr | ames c   | of 6 digi | ts with  | out dec  | imal po  | int with | the sta | ation nu | umber a | at 1: |      |
| Byte n°:             | 1        | 2         | 3        | 4        | 5        | 6        | 7       | 8        | 9       | 10    | 11   |
|                      | Station  | SYN       | 1        | 2        | 3        | 4        | 5       | 6        | 6z      | 7t    | CRC  |
| In hexadecimal:      | 01 h     | 16 h      | 31 h     | 32 h     | 33 h     | 34 h     | 35 h    | 36 h     | 6z h    | 7t h  | xx h |
| On each 5th frame,   | you will | have t    | he follo | wing fra | ame:     |          |         |          |         |       |      |
| Byte n°:             | 1        | 2         | 3        | 4        | 5        | 6        | 7       | 8        | 9       | 10    | 11   |
|                      | Station  | SYN       | сс       | 2        | 3        | 4        | 5       | 6        | 6z      | 7t    | CRC  |
| In hexadecimal:      | 01 h     | 16 h      | cc h     | 32 h     | 33 h     | 34 h     | 35 h    | 36 h     | 6z h    | 7t h  | xx h |
| Example of weight fr | ames c   | of 6 digi | ts with  | decima   | I point: |          |         |          |         |       |      |
| Byte n°:             | 1        | 2         | 3        | 4        | 5        | 6        | 7       | 8        | 9       | 10    | 11   |
|                      | SYN      | 1         | 2        | 3        | 4        | ,        | 5       | 6        | 6z      | 7t    | CRC  |
| In hexadecimal:      | 16 h     | 31 h      | 32 h     | 33 h     | 34 h     | 2E h     | 35 h    | 36 h     | 6z h    | 7t h  | xx h |
| On each 5th frame,   | you will | have t    | he follo | wing fra | ame:     |          |         |          |         |       |      |
| Byte n°:             |          | 2         | 3        | 4        | 5        | 6        | 7       | 8        | 9       | 10    | 11   |
|                      | SYN      | сс        | 2        | 3        | 4        | ,        | 5       | 6        | 6z      | 7t    | CRC  |
| In hexadecimal:      | 16 h     | cc h      | 32 h     | 33 h     | 34 h     | 2E h     | 35 h    | 36 h     | 6z h    | 7t h  | xx h |

| Indicator byte type "z": |                       |         |                                                |              |             |                                            |             |           |             |         |  |  |
|--------------------------|-----------------------|---------|------------------------------------------------|--------------|-------------|--------------------------------------------|-------------|-----------|-------------|---------|--|--|
|                          |                       |         | Bit 7                                          | Bit 6        | Bit 5       | Bit 4                                      | Bit 3       | Bit 2     | Bit 1       | Bit 0   |  |  |
|                          | In binary             | =       | 0                                              | 1            | 1           | 0                                          | -           | -         | -           | -       |  |  |
| D                        | esignation            | =       | N.U.                                           | N.U.         | N.U.        | N.U.                                       |             |           | W1          | DATA    |  |  |
|                          |                       |         |                                                |              |             |                                            | U           | nit       |             |         |  |  |
|                          |                       |         |                                                |              |             |                                            |             |           |             |         |  |  |
| Bit 0                    | ⇒ DATA                |         |                                                |              | Bit 3       | Bit 2 $\Rightarrow$                        | Unit        |           | _           |         |  |  |
| 0                        | $\Rightarrow$ DATA    | LED     | turned o                                       | off.         | 0           | $\frac{1}{2}$                              | lon.        |           | _           |         |  |  |
| 1                        | $\Rightarrow$ DATA I  | LED     | turned                                         | on.          | 1           | $0 \Rightarrow$                            | Kilogram.   |           | _           |         |  |  |
| Bit 1                    | $\rightarrow W1$      |         |                                                |              |             |                                            |             |           |             |         |  |  |
| 0                        | $\rightarrow$ W1   F  | Dtur    | ned off                                        |              |             |                                            |             |           |             |         |  |  |
| 1                        | $\Rightarrow$ W1 LE   | D tur   | ned on                                         |              |             |                                            |             |           |             |         |  |  |
|                          |                       | Dia     |                                                |              |             |                                            |             |           |             |         |  |  |
| Indicate                 | or byte type          | ∋ "t":  |                                                |              |             |                                            |             |           |             |         |  |  |
|                          |                       | _       | Bit 7                                          | Bit 6        | Bit 5       | Bit 4                                      | Bit 3       | Bit 2     | Bit 1       | Bit 0   |  |  |
| -                        | In binary             | =       | 0                                              | 1            | 1           | 1                                          | -           | -         | -           | -       |  |  |
| D                        | esignation            | =       | N.U.                                           | N.U.         | N.U.        | N.U.                                       | VV2         | ZERO      | NEI         | PI      |  |  |
| Bit 0                    | → PT                  |         |                                                |              | Bit 2       | → 7FR(                                     | C           |           |             |         |  |  |
| 0                        | $\rightarrow$ PT   FC | ) turn  | ned off                                        |              | 0           |                                            | ) I ED turr | ned off   |             |         |  |  |
| 1                        | $\Rightarrow$ PT   FC | ) turn  | ned on                                         |              | 1           | $\Rightarrow$ ZERC                         | ) I FD turr | ned on    |             |         |  |  |
| · ·                      |                       |         |                                                |              | <u> </u>    |                                            |             |           |             |         |  |  |
| Bit 1                    | $\Rightarrow$ NET     |         |                                                |              | Bit 3       | $\Rightarrow$ W2                           |             |           |             |         |  |  |
| 0                        | $\Rightarrow$ NET LE  | ED tu   | rned off                                       |              | 0           | $0 \Rightarrow W2 \text{ LED turned off.}$ |             |           |             |         |  |  |
| 1                        | $\Rightarrow$ NET LE  | ED tu   | rned on                                        |              | 1           | $\Rightarrow$ W2 L                         | ED turne    | d on.     |             |         |  |  |
| Indicate                 | or byte type          | ے "c"·  |                                                |              |             |                                            |             |           |             |         |  |  |
| maloat                   |                       | <u></u> | Bit 7                                          | Bit 6        | Bit 5       | Bit 4                                      | Bit 3       | Bit 2     | Bit 1       | Bit 0   |  |  |
|                          | In binary             | =       | 1                                              | 0            | -           | -                                          | -           | -         | -           | -       |  |  |
| D                        | esignation            | =       | N.U.                                           | N.U.         |             |                                            |             |           |             |         |  |  |
|                          |                       |         |                                                |              | Traffic s   | signal mana                                | igement     | Display c | olor of the | message |  |  |
| Bit 2                    | Rit 1 F               | Rit O   |                                                | solay col    | or of the   | mossado                                    |             |           |             |         |  |  |
| 0                        |                       | 0       |                                                | lor by def   | ault (Red   | niessage                                   |             |           |             |         |  |  |
| 0                        | 0                     | 1       | > C0<br>> Re                                   | d            |             | )                                          |             |           |             |         |  |  |
| 0                        | 1                     | 0       | $\Rightarrow$ Gre                              | en.          |             |                                            |             |           |             |         |  |  |
| 0                        | 1                     | 1       | ⇒ Ye                                           | llow.        |             |                                            |             |           |             |         |  |  |
| 1                        | 0                     | 0       | ⇒Blu                                           | ie.          |             |                                            |             |           |             |         |  |  |
| 1                        | 0                     | 1       | $\Rightarrow$ Pu                               | rple.        |             |                                            |             |           |             |         |  |  |
| 1                        | 1                     | 0       | $\Rightarrow$ Lig                              | ht blue.     |             |                                            |             |           |             |         |  |  |
| 1                        | 1                     | 1       | ⇒Re                                            | served.      |             |                                            |             |           |             |         |  |  |
|                          |                       |         |                                                |              |             |                                            |             |           |             |         |  |  |
| Bit 5                    | Bit 4 E               | Bit 3   | $\Rightarrow$ Ma                               | nagemer      | nt of the t | traffic sign                               | nal         |           |             |         |  |  |
| 0                        | 0                     | 0       | ⇒ Tra                                          | affic signa  | l turned o  | ff.                                        |             |           |             |         |  |  |
| 0                        | 0                     | 1       | ⇒Re                                            | d traffic si | ignal turn  | ed on.                                     |             |           |             |         |  |  |
| 0                        | 1                     | 0       | $\Rightarrow$ Gr                               | een traffic  | signal tu   | rned on.                                   |             |           |             |         |  |  |
| 0                        | 1                     | 1       | $\Rightarrow$ Yellow traffic signal turned on. |              |             |                                            |             |           |             |         |  |  |
| 1                        | 0                     | 0       | ⇒ Blu                                          | e traffic s  | ignal turn  | ed on.                                     |             |           |             |         |  |  |
| 1                        | 0                     | 1       | $\Rightarrow$ Pu                               | rple traffic | signal tu   | rned on.                                   |             |           |             |         |  |  |
| 1                        | 1                     | 0       | $\Rightarrow$ Lig                              | nt blue tra  | attic signa | il turned or                               | า.          |           |             |         |  |  |
| -                        | 4                     | 4       | _                                              |              |             |                                            |             |           |             |         |  |  |

# 5. FAST CONFIGURATION / CONNECTION MEMO.

# 5.1. <u>Configuration in ACTIVE Current Loop.</u>

#### ST11: 1

| RP 75HL | Indicator | IDM<br>PEP | IDS<br>ACCORD<br>3000 | IDe100/200/300/400/500<br>ACCORD 100 / 200 | IDX   | TIM | TDX  | MAGIC |
|---------|-----------|------------|-----------------------|--------------------------------------------|-------|-----|------|-------|
|         | Connector | C1         | C4                    | COM2                                       | COM1* | C07 | CN5* | CO2   |
|         |           | or         |                       |                                            | or    |     |      |       |
|         |           | C2         |                       |                                            | COM2* |     |      |       |
| 2       |           | 8          | 3                     | 8                                          | -     | 5   | -    | 5     |
| 3       |           | 9          | 4                     | 9                                          | -     | 4   | -    | 7     |

\* Configuration in current loop is impossible with the IDX or the TDX

# 5.2. Configuration in PASSIVE Current Loop.

| CT11 |   | 2   | - |
|------|---|-----|---|
| 3111 | · | 1 🔳 | - |

| RP 75HL | Indicator | IDM<br>PEP | IDS<br>ACCORD<br>3000 | IDe100/200/300/400/500<br>ACCORD 100 / 200 | IDX   | TIM | TDX | MAGIC |
|---------|-----------|------------|-----------------------|--------------------------------------------|-------|-----|-----|-------|
|         | Connector | C1         | C4                    | COM2                                       | COM1* | C07 | CN5 | CO2   |
|         |           | or         |                       |                                            | or    |     |     |       |
|         |           | C2         |                       |                                            | COM2* |     |     |       |
| 2       |           | 8          | 3                     | 8                                          | -     | 5   | -   | 5     |
| 3       |           | 9          | 4                     | 9                                          | -     | 4   | -   | 7     |

\* Configuration in current loop is impossible with the IDX or the TDX

#### 5.3. <u>Cabling example of 2 remote displays in a current loop</u> <u>network.</u>

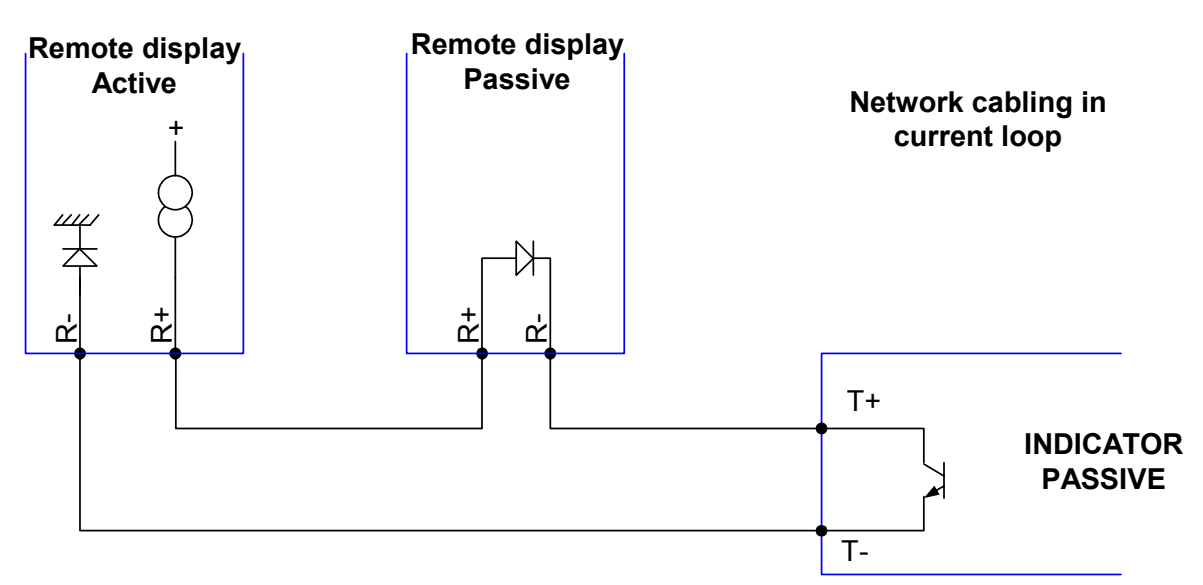

| RP 75HL | Indicator | IDM<br>PEP | IDS<br>ACCORD<br>3000 | IDe100/200/300/400/500<br>ACCORD 100 / 200 | IDX   | TIM | TDX | MAGIC |
|---------|-----------|------------|-----------------------|--------------------------------------------|-------|-----|-----|-------|
|         | Connector | C1         | C4                    | COM2*                                      | COM1* | C07 | CN5 | CO2   |
|         |           | or         |                       |                                            | or    |     |     |       |
|         |           | C2         |                       |                                            | COM2* |     |     |       |
| 2       |           | 4          | 3                     | 4                                          | 4     | 5   | 8   | 6     |
| 1       |           | 5          | 4                     | 5                                          | 5     | 4   | 9   | 8     |
| 5       |           | 7          |                       | 7                                          | 7     | 7   | 7   | 7     |

ST9 : Line adaptation <u>only</u> at each extremity of the network.

\* Requires RS485 option board.

#### 5.5. Cabling example of 2 remote displays in a RS 485 network.

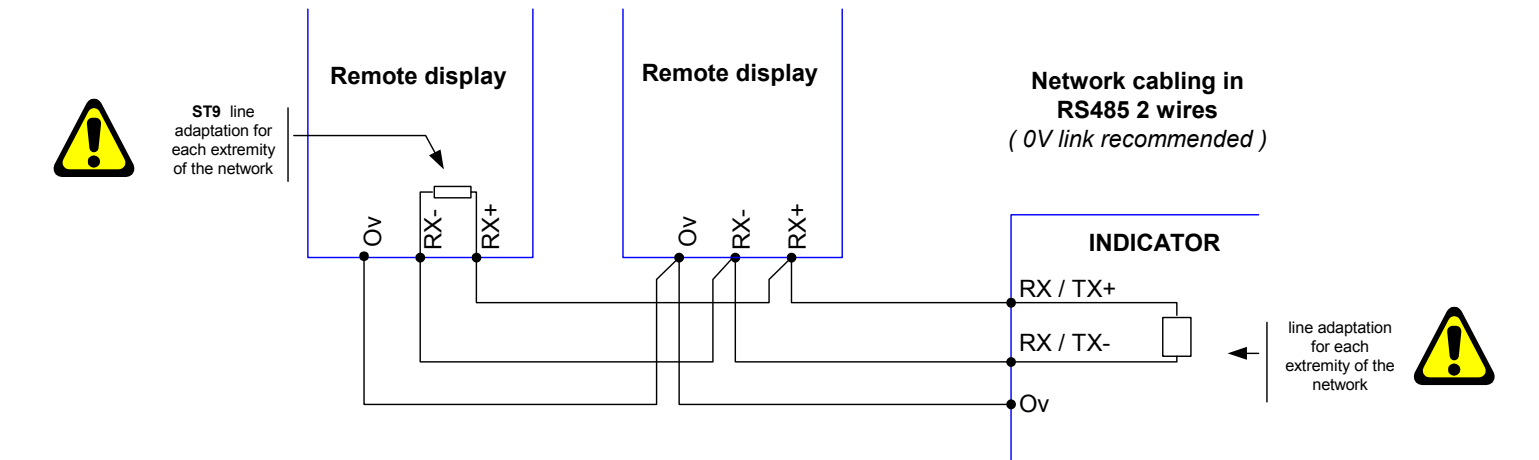

#### 5.6. Configuration in CAN.

| RP 75HL | Indicator IDe100/200/300/400/5<br>0<br>ACCORD 100 / 200 |            | IDX           |  |  |
|---------|---------------------------------------------------------|------------|---------------|--|--|
|         | Connector                                               | MASTER CAN | C4 MASTER CAN |  |  |
| 3       |                                                         | 3          | 4             |  |  |
| 4       |                                                         | 4          | 5             |  |  |
| 7       |                                                         | 7          | 7             |  |  |

🛉 ARPEGE MASTERK

#### 5.7. <u>Cabling example of a remote display in a CAN network with</u> <u>an IDE indicator and digital load cells.</u>

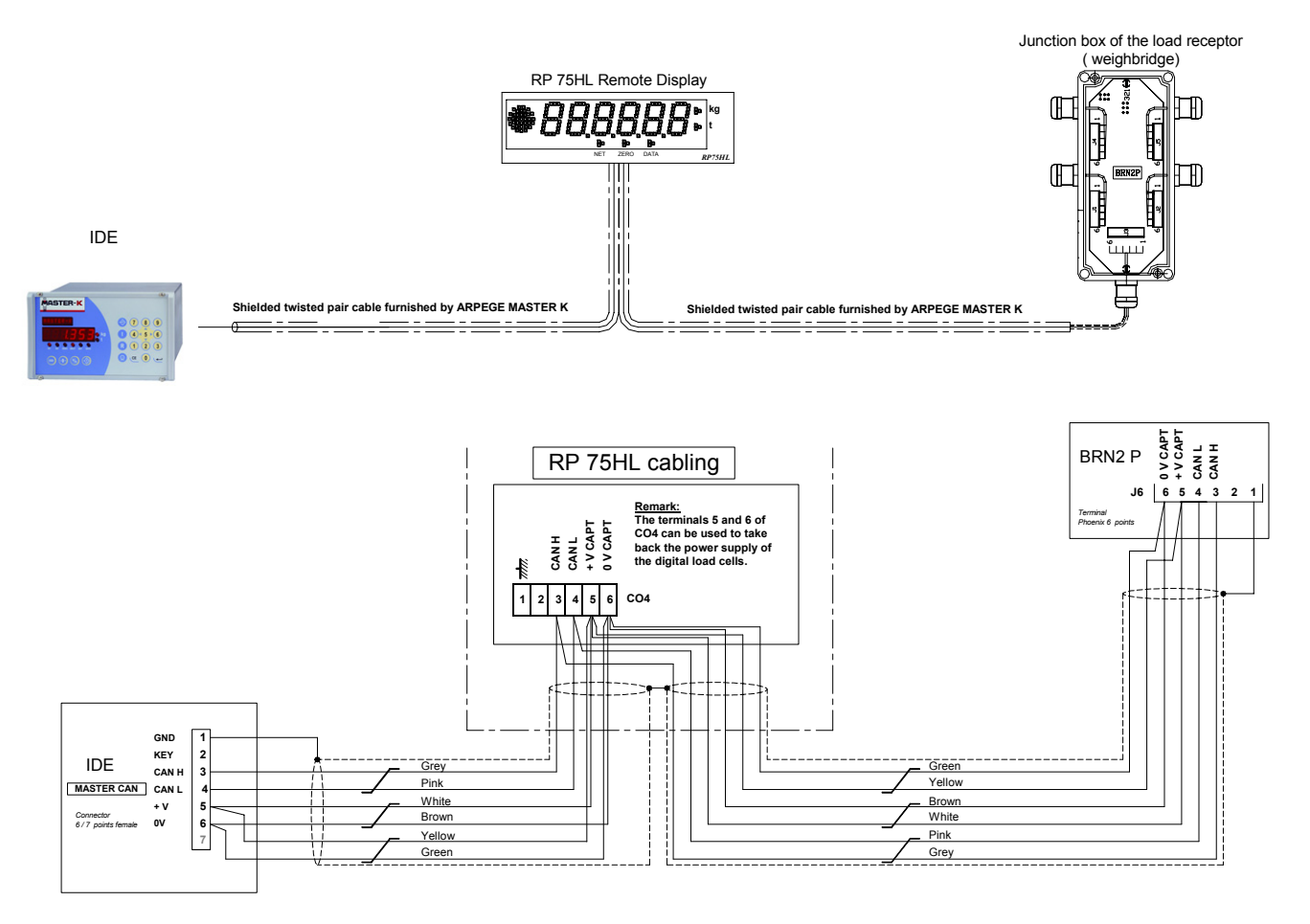

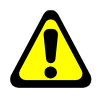

Note: In the example above, the line adaptation jumper of the MASTER CAN Bus must be positioned inside the BRN2P and inside the IDE indicator. *(Refer to the technical file of the IDE)* 

# 6. DISPLAYED / ERROR MESSAGES.

#### 6.1. <u>Start up messages.</u>

At the start up, the remote display executes the following cycle:

- It will get lighted successively in red, green, blue,
- Then you have the 6 digits of the weight that get lighted in red and then turn off successively,
- The following message will be displayed during 2 seconds and then you will get the weight.

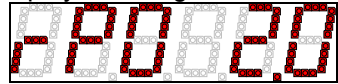

Message " $\mathbf{r}\mathbf{P}_{X}$  y.y" avec "x" corresponding to the address of the remote display (station N°, value : **0** by default) and "y.y" corresponding the software version.

#### 6.2. <u>Default messages.</u>

| Indication | State                                         | Solution                                                                         |  |  |
|------------|-----------------------------------------------|----------------------------------------------------------------------------------|--|--|
|            | The remote display does not receive any data. | <ul> <li>Cable disconnected</li> <li>Indicator wrongly<br/>configured</li> </ul> |  |  |

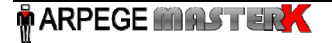